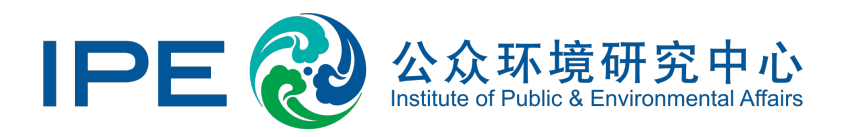

# 如何通过蔚蓝地图网站 开展企业信息披露

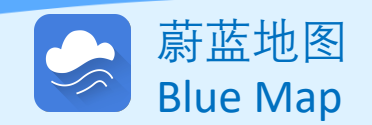

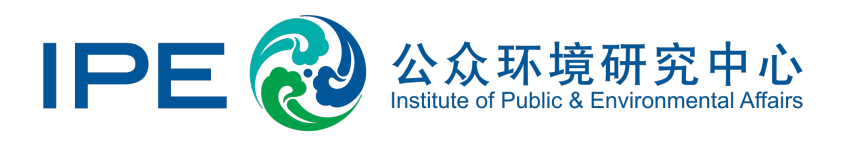

公众环境研究中心(IPE)自2006年成立以来,致力于收集、整理和分析政府和 企业信息。企业可以针对蔚蓝地图收录的所有数据,自主披露相关信息,同时也可 以披露蔚蓝地图未列明的数据类型,如节能减排良好实践等。

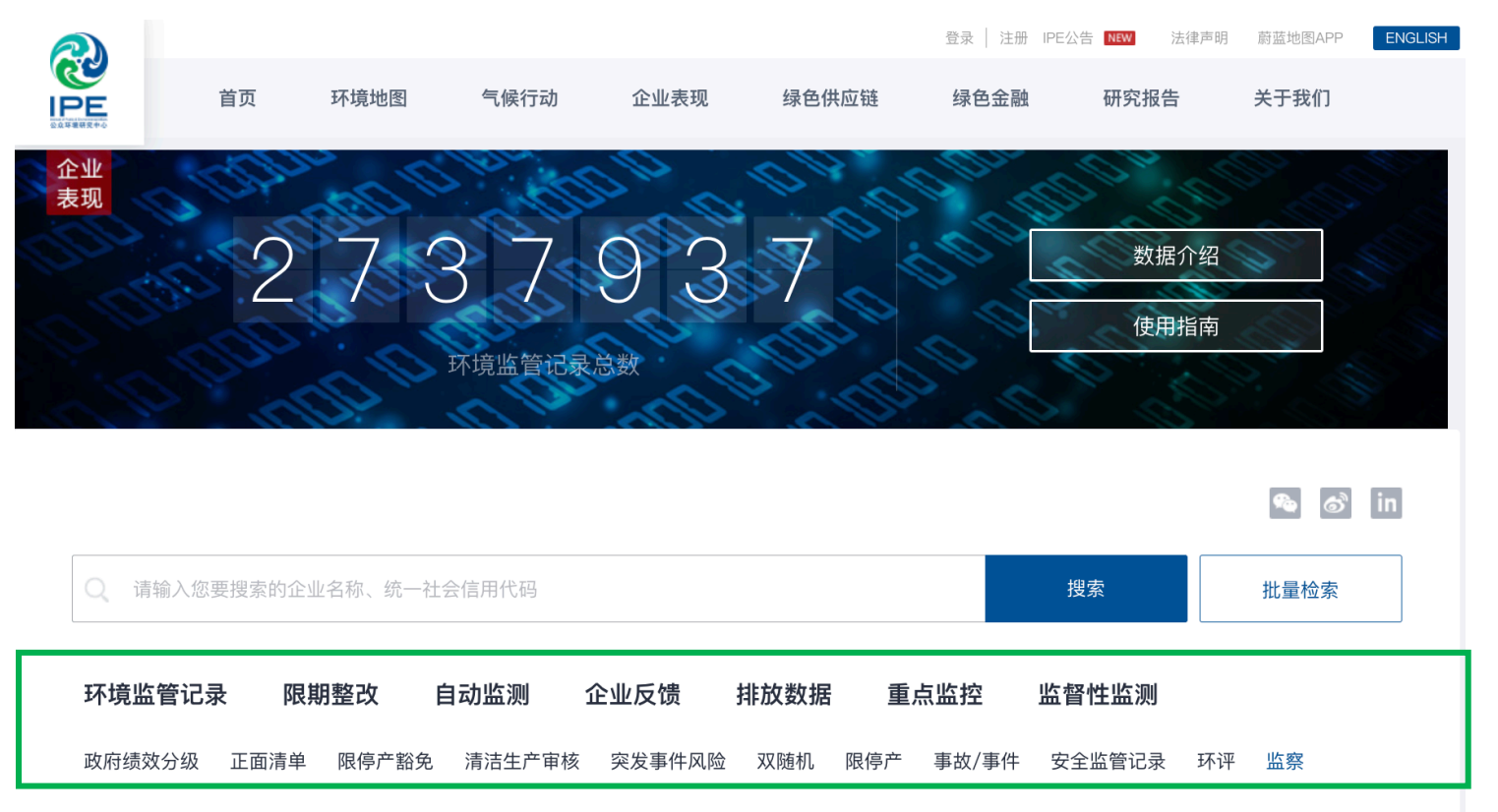

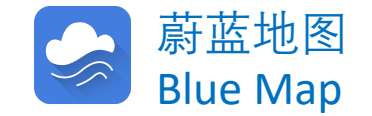

#### 进入我的绿色选择,选择信息披露

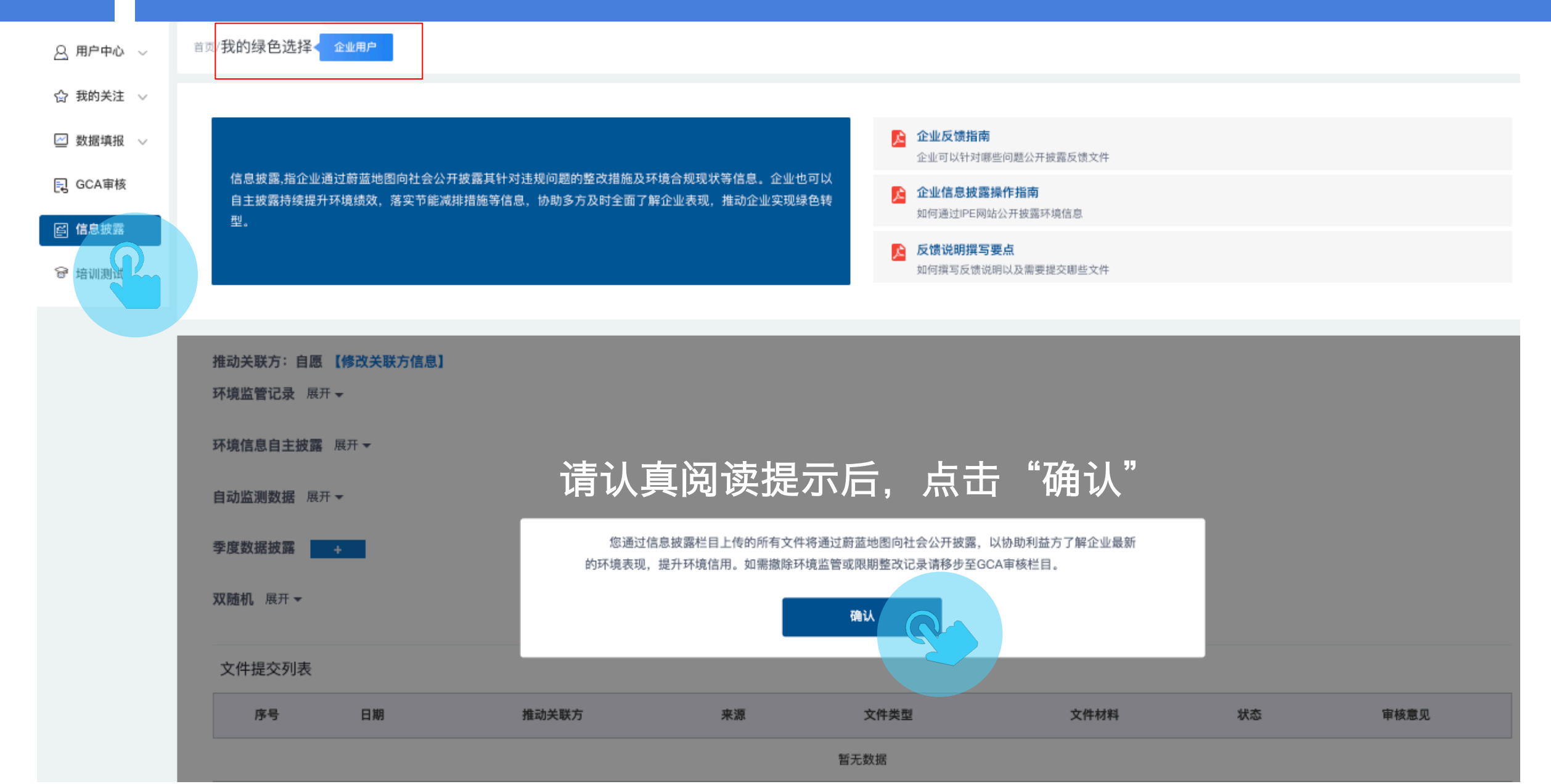

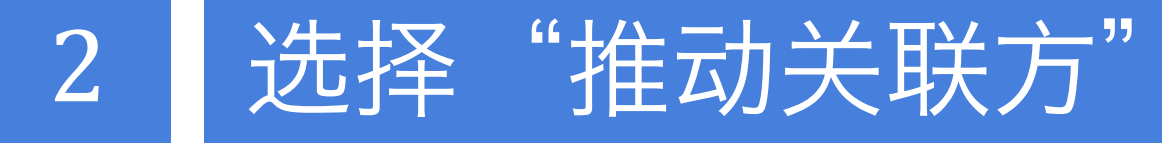

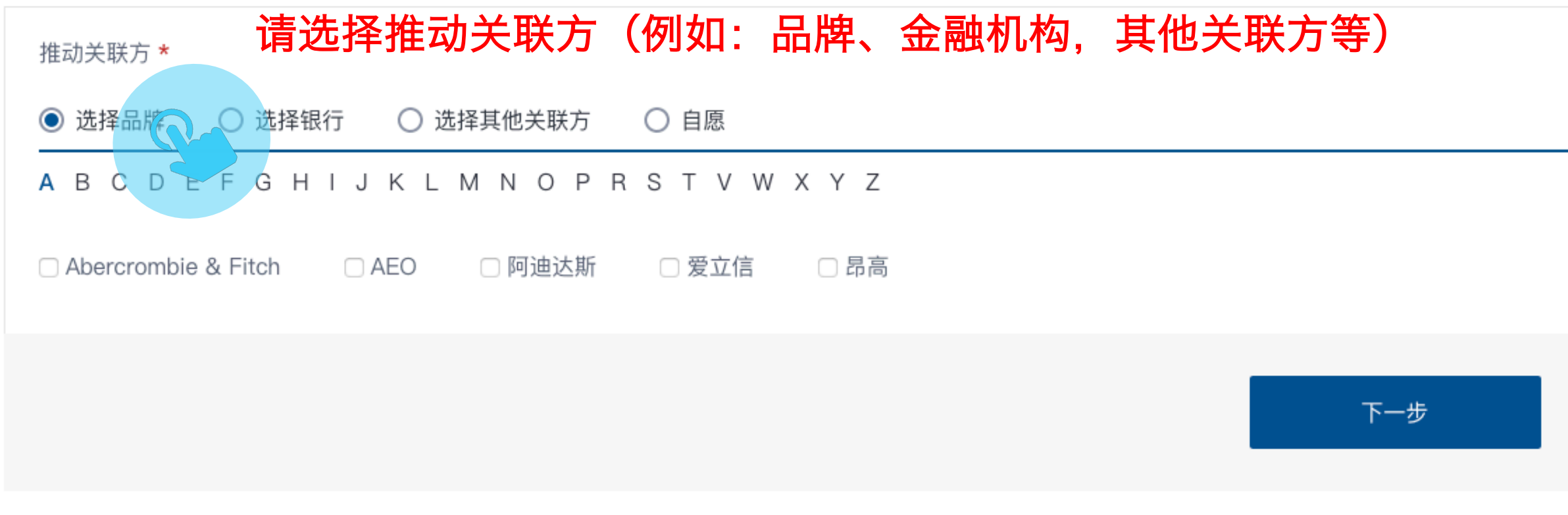

#### 依据中文首字母拼音选择推动关联方,或选择"自愿",点击"下一步"。

#### 选择希望披露的数据类型,点击"展开"

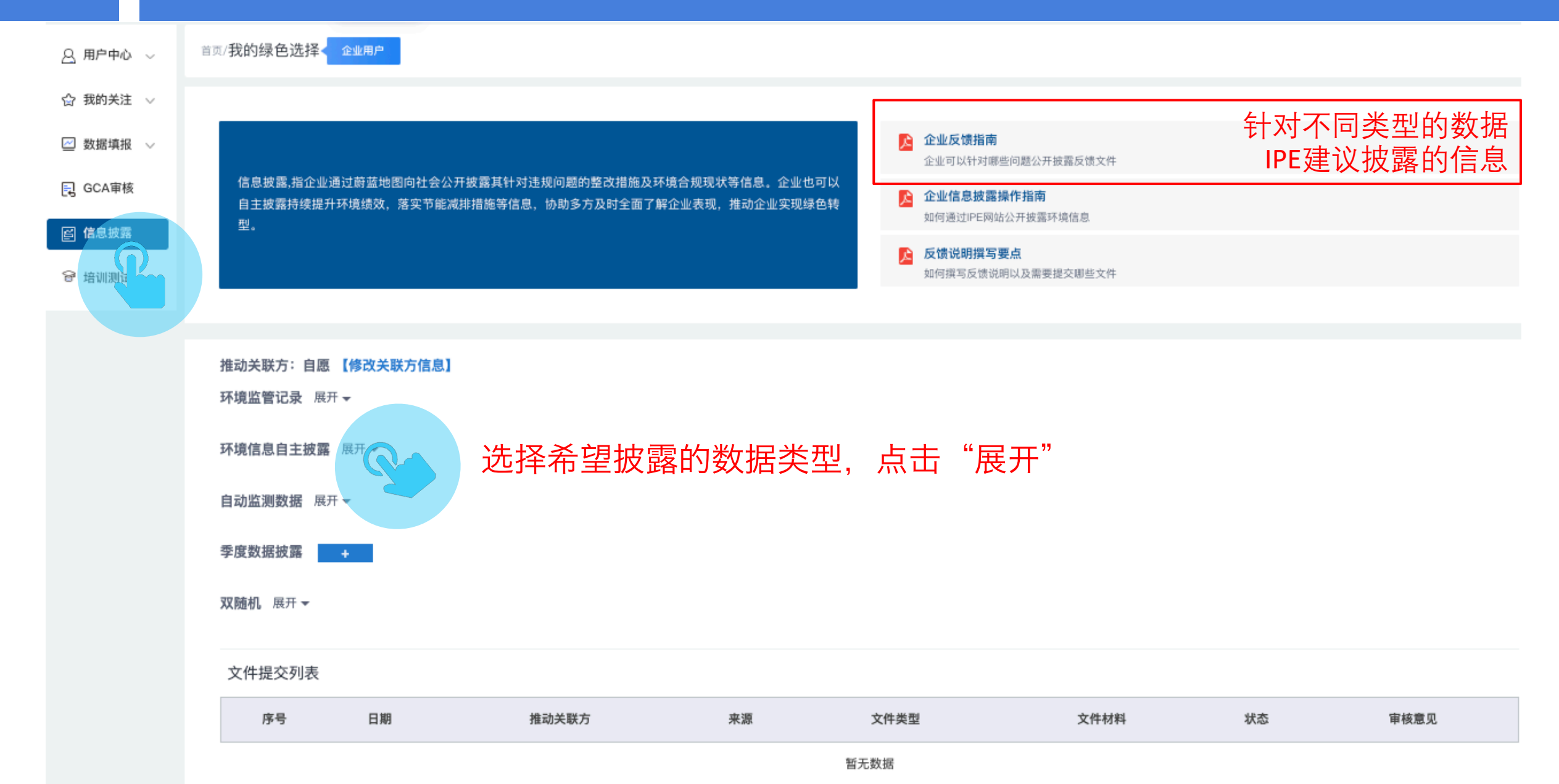

#### 4

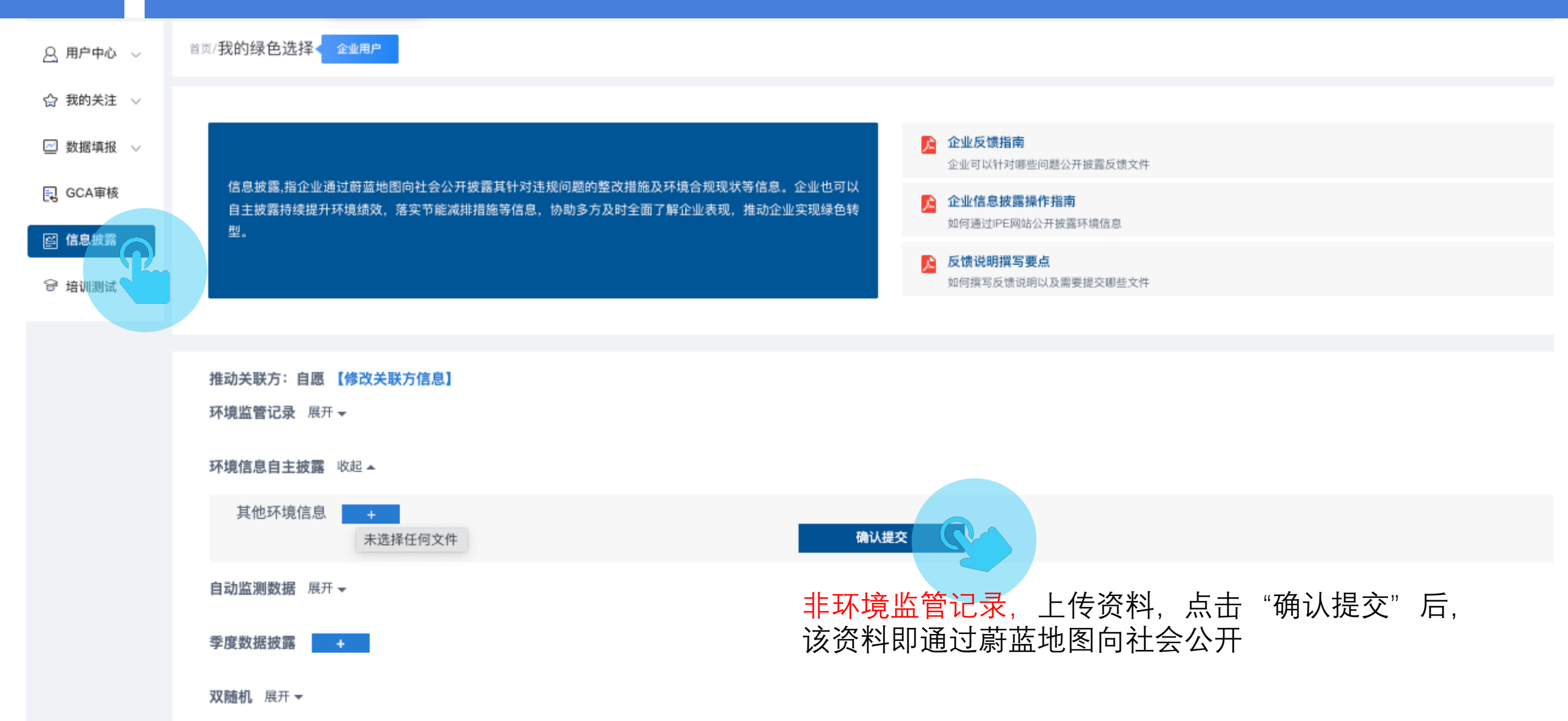

针对"环境监管记录"自主披露:

#### STEP 1: 针对所需披露的记录,点击 "第一步:在线撰写并上传《情况说明》"

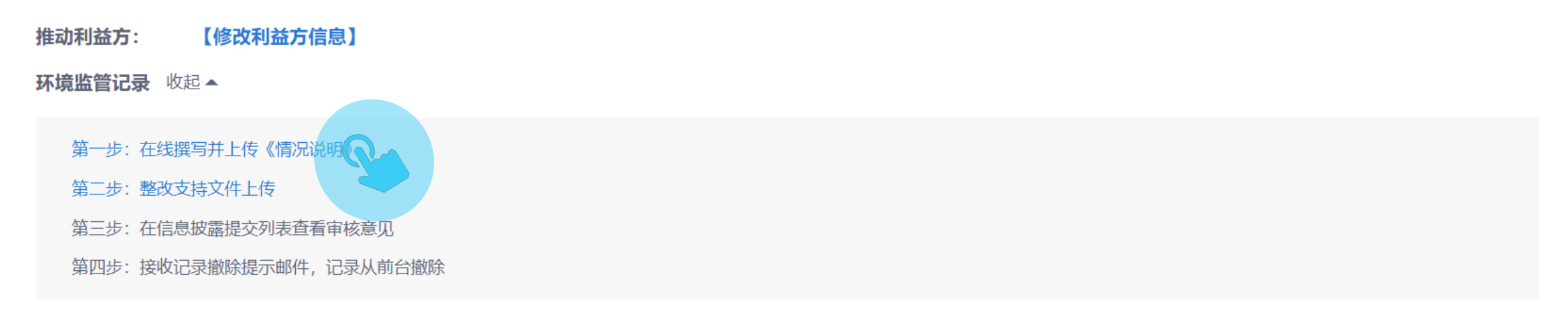

#### 文件提交列表

| 序号   | 日期 | 推动利益方 | 来源 | 文件类型 | 文件材料 | 状态 | 审核意见 |
|------|----|-------|----|------|------|----|------|
| 暂无数据 |    |       |    |      |      |    |      |

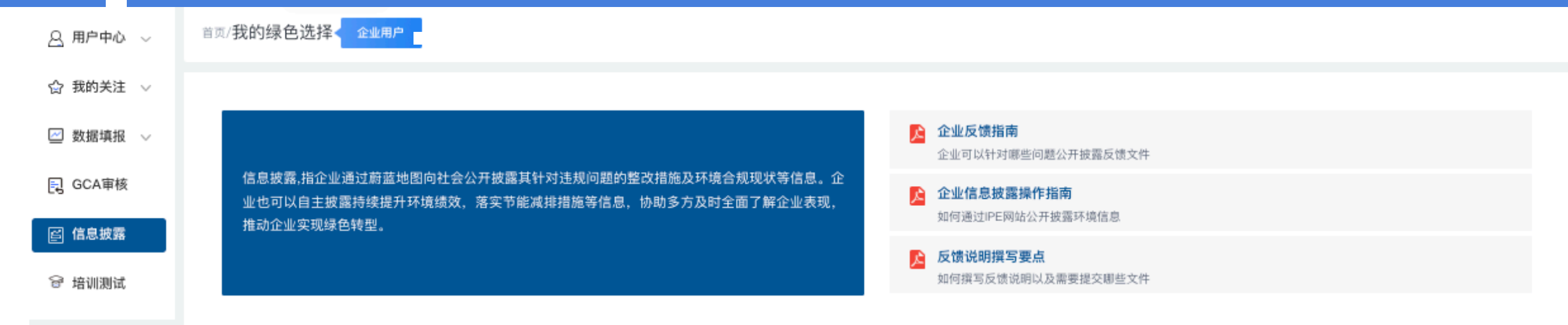

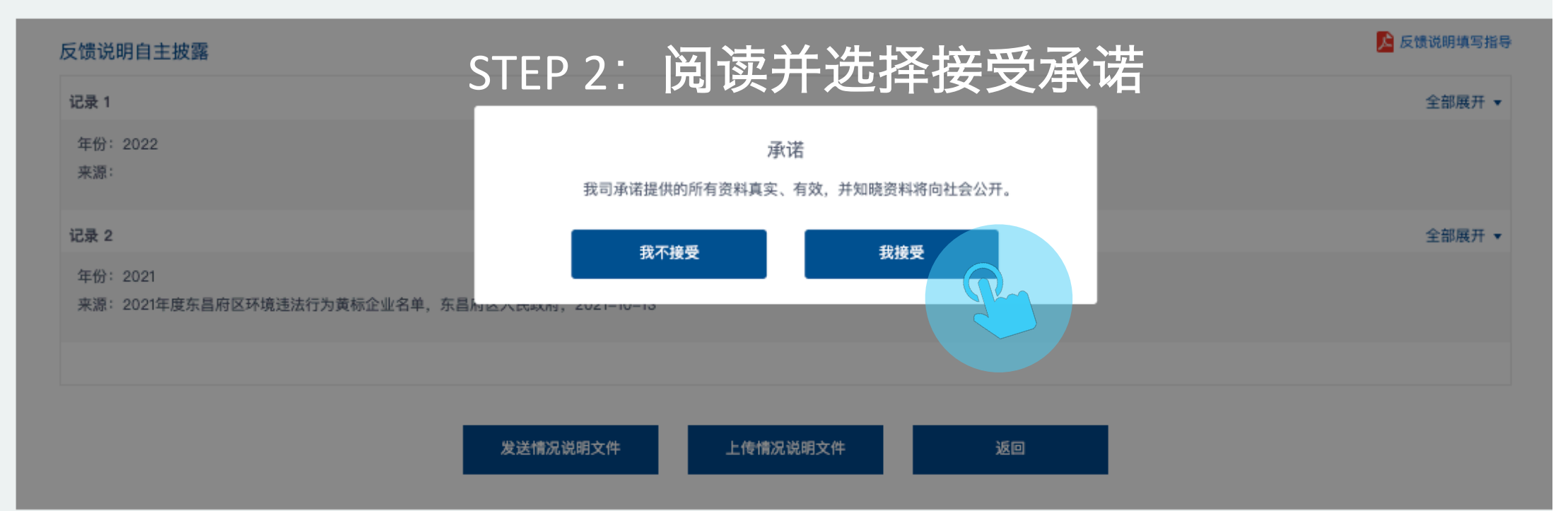

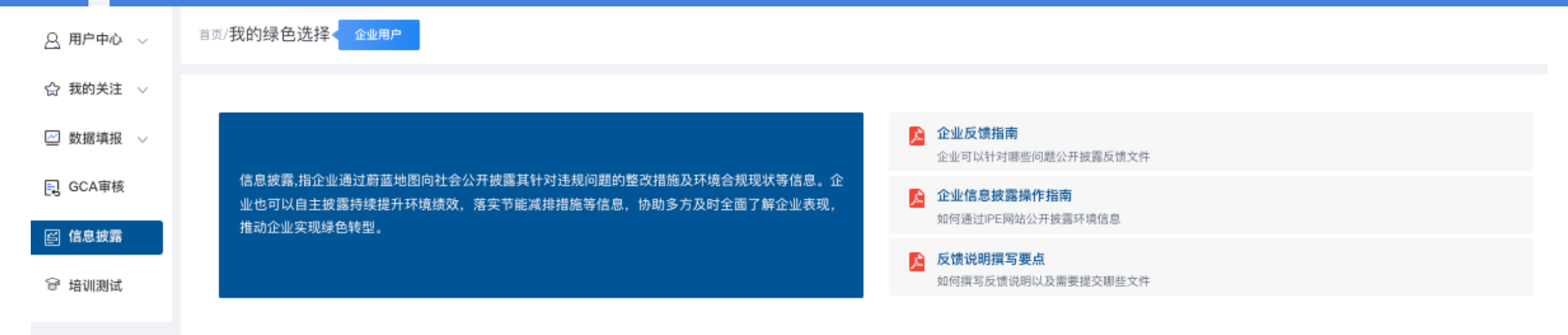

| 反馈说明自主披露            | STEP 3:        | 点击记录后面的 | "全部展开" | ,在线填 | <b>፯写情况说明<sup>₽</sup></b> | 反馈说明填写指导 |
|---------------------|----------------|---------|--------|------|---------------------------|----------|
| 记录 1 (已披露)          |                |         |        |      |                           | 全国中一     |
| 年份: 2022            |                |         |        |      |                           |          |
| 来源:                 | 记录内容详述: ●      |         |        |      |                           |          |
|                     | 頃不安ン丁20子       |         |        |      |                           |          |
| 记录 2(已披露)           |                |         |        |      |                           | 全部展开 ▼   |
| 年份: 2021            | 记录产生原因分析详述: 🕕  |         |        |      |                           |          |
| 来源: 2021年度东昌府区环境违法; | 请不要少于20字       |         |        |      |                           |          |
|                     |                |         |        |      |                           |          |
|                     | 针对记录的整改措施详述: 0 |         |        |      |                           |          |
|                     | 请不要少于20字       |         |        |      |                           |          |
|                     |                |         |        |      |                           |          |
|                     |                |         |        |      |                           |          |
|                     |                | 保存      |        |      |                           |          |

#### 5

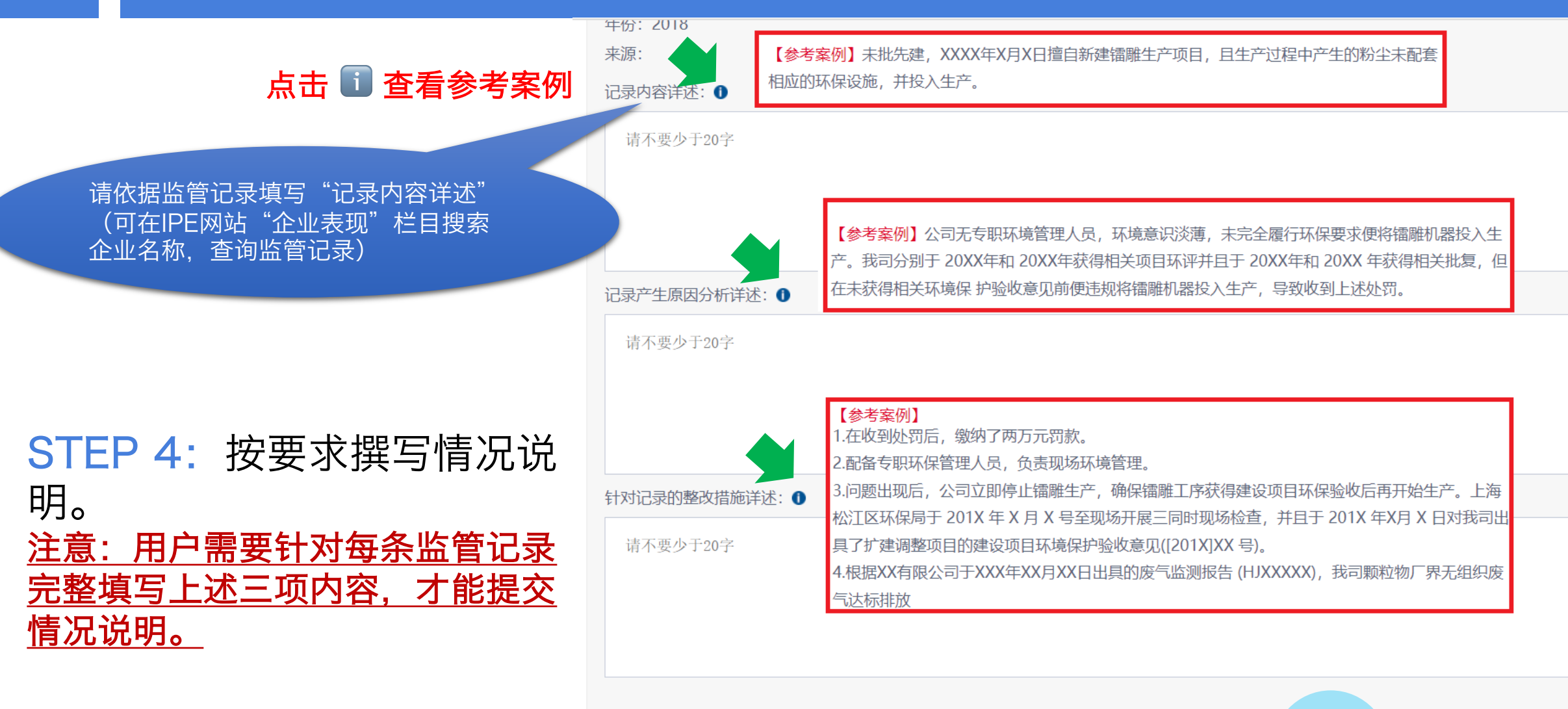

# STEP 5: 完成解释说明后, 点击 "发送情况说明文件" 反馈说明自主披露 ፪ ፫煲炒的填写指令 **欠塊监管记录1\*** 全解展T • **Y塊监管记录2\*** 全解展T • **Y塊监管记录2\*** 全解展T • Y\*안: 2019 光源: 全部展T • 光光: 二

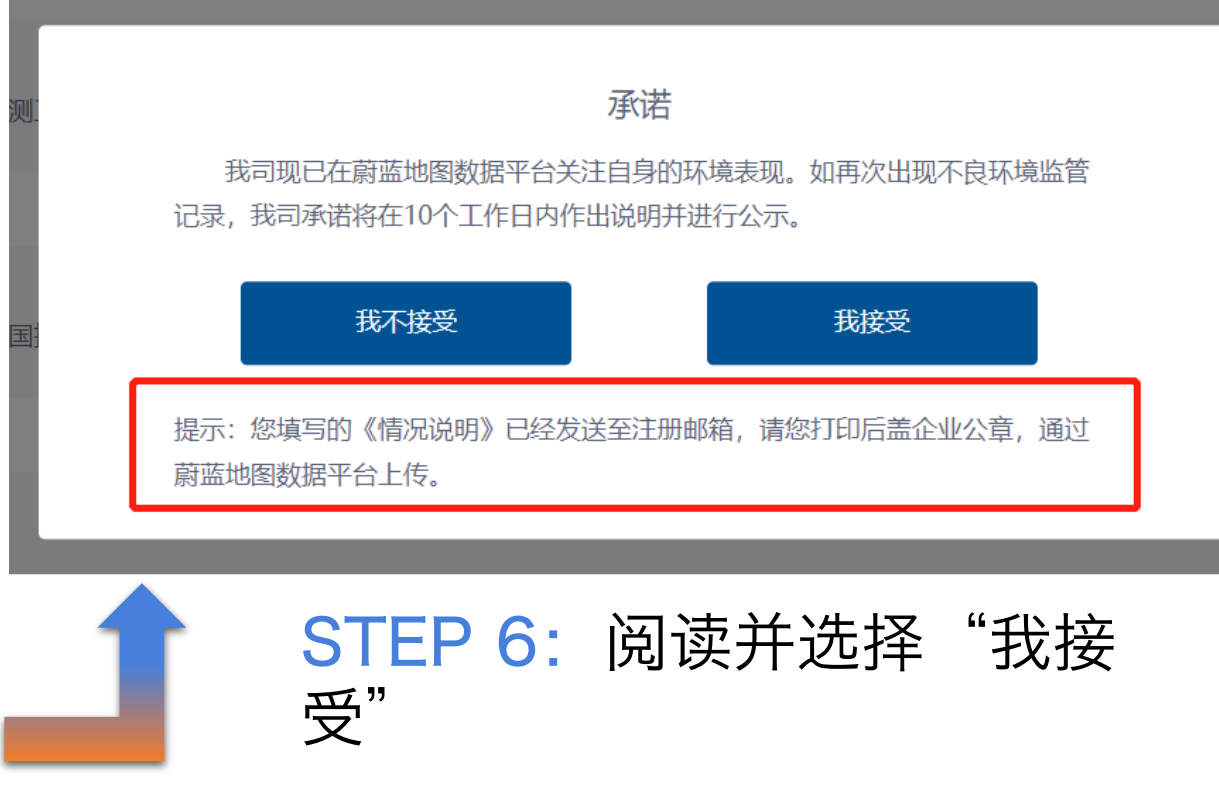

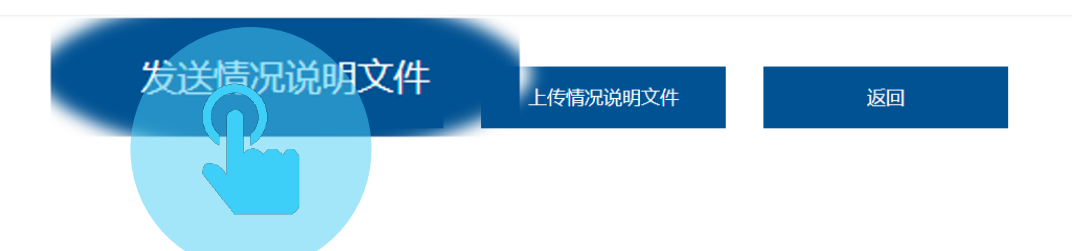

#### STEP 7: 前往注册邮箱, 下载并打印情况说明。

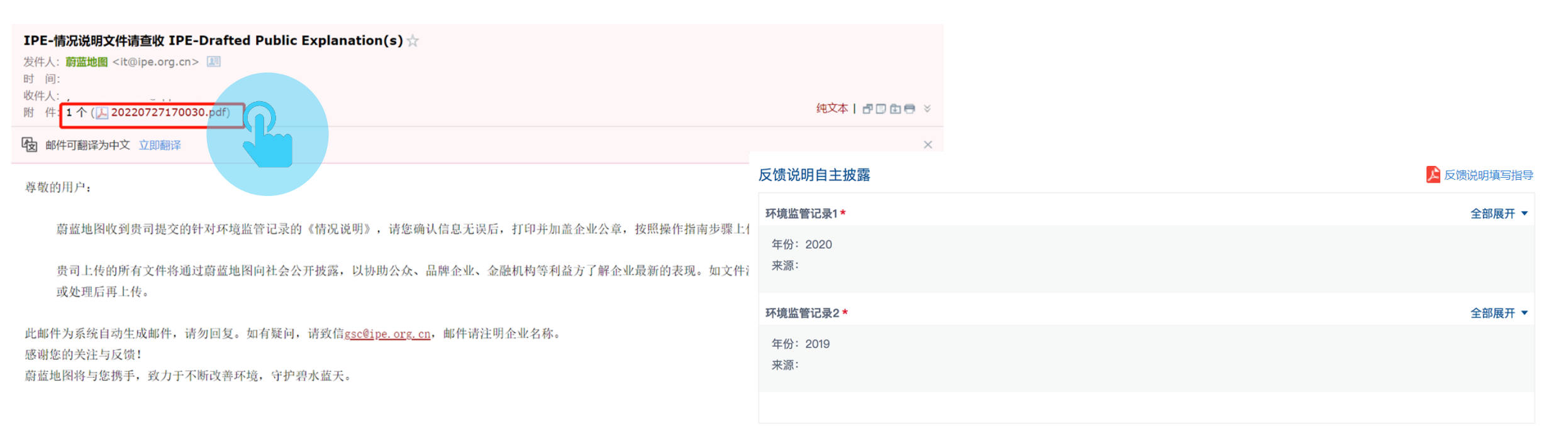

#### STEP 8:将加盖企业公章的情况说明,扫描为PDF格式, 点击"上传情况说明文件"。

STEP 9: 文件上传完成后, 点击"提交"完成第一步。

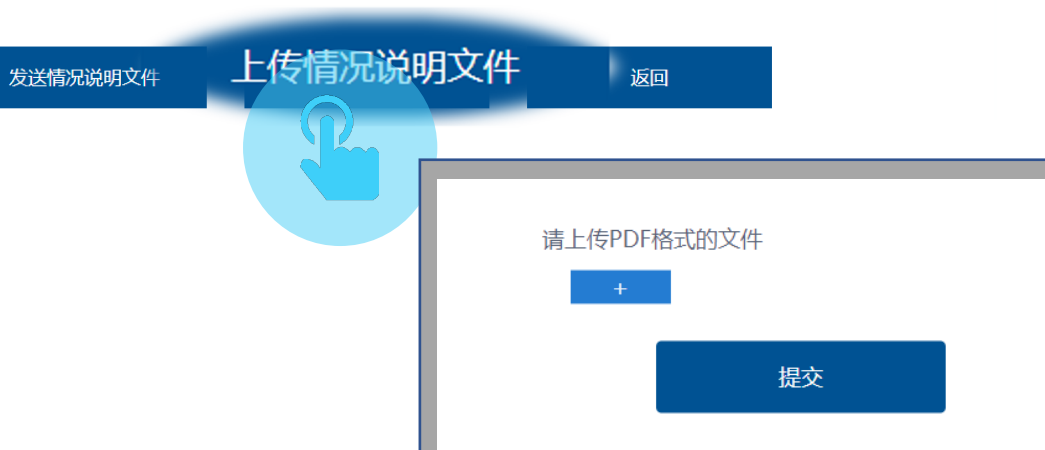

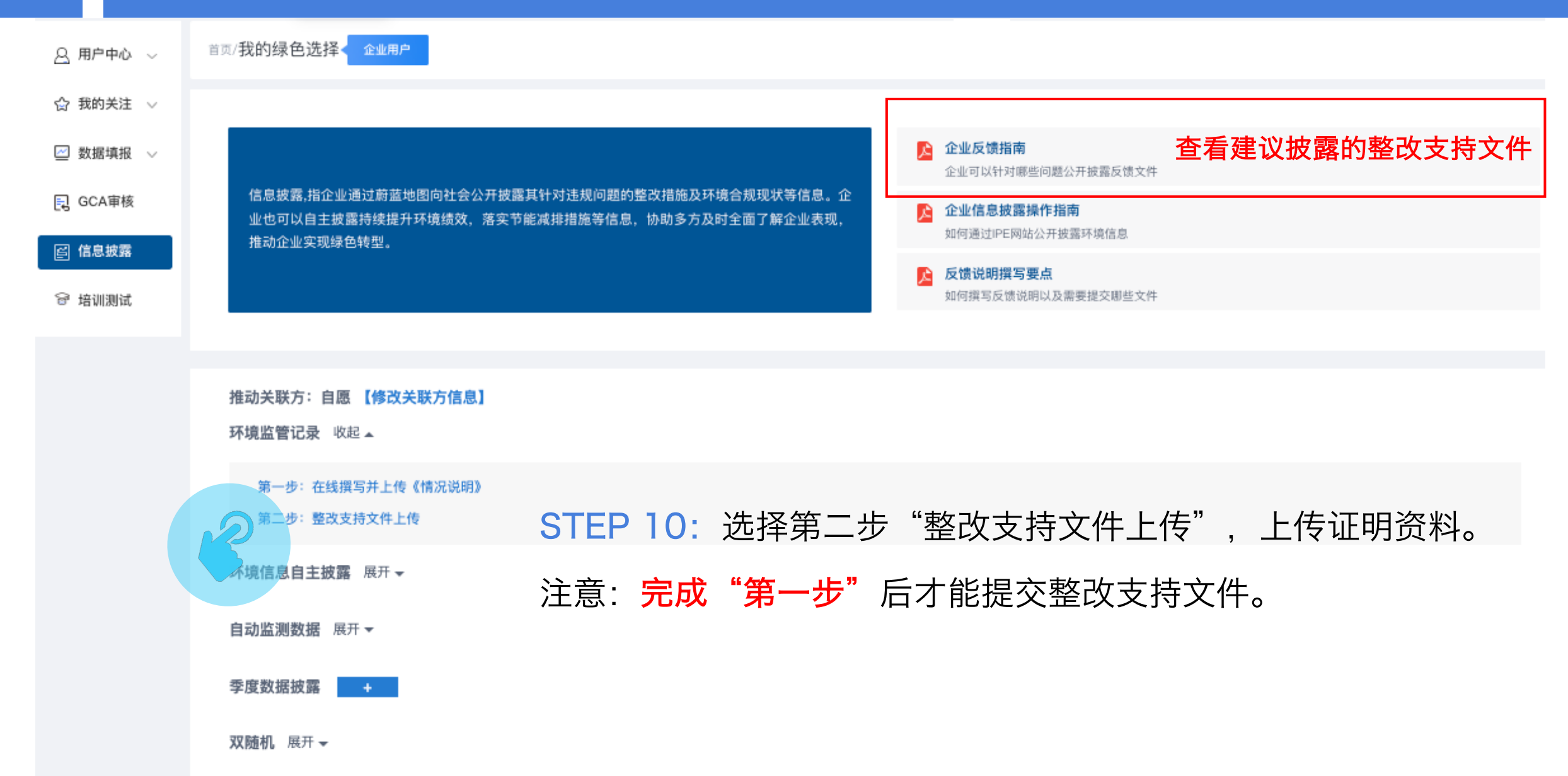

| 整改支持文件上传                                                                |                                          | <mark>》</mark> 整改支持文件上传指引 |
|-------------------------------------------------------------------------|------------------------------------------|---------------------------|
| 整改计划(包含已整改的方案或计划完成时间的) +                                                |                                          |                           |
| 程序合规文件,包括但不限于                                                           |                                          |                           |
| 排污许可<br>环境影响评价报告<br>环境影响评价审批意见<br>竣工环境保护验收报告(含验收意见)<br>突发环境事故应急预案<br>其他 | STEP 11: 点击加号上传证明文件。<br>上传完成后, 点击"确认提交"。 | +<br>+<br>+<br>+<br>+     |
| 污染物稳定达标证明,包括但不限于                                                        |                                          |                           |
| 环境监测报告<br>危险废物相关文件<br>环保设施运行点检记录<br>其他                                  |                                          | +<br>+<br>+               |
| 其他整改证明文件 +                                                              |                                          |                           |
|                                                                         | 确认提交返回                                   |                           |

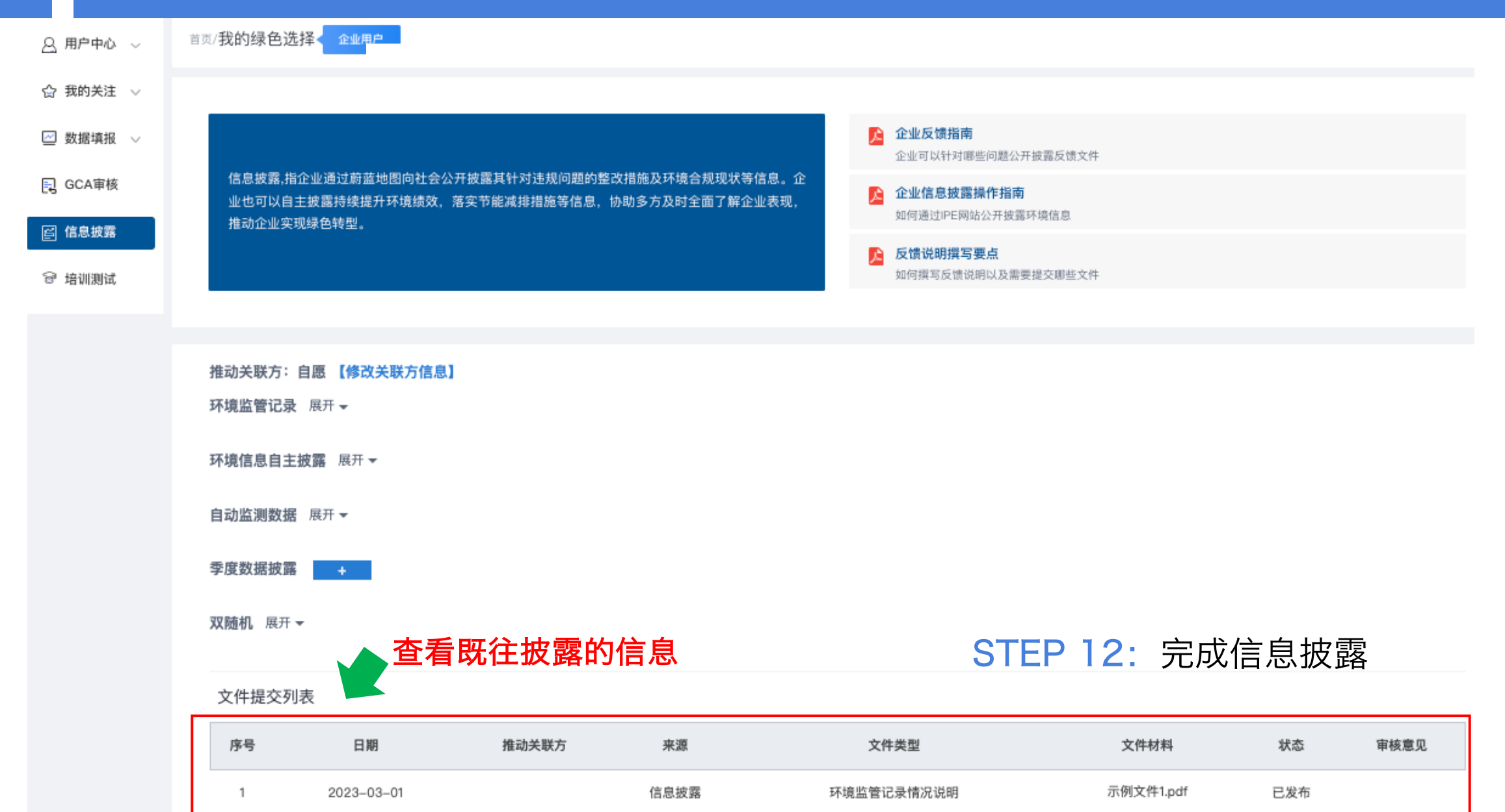

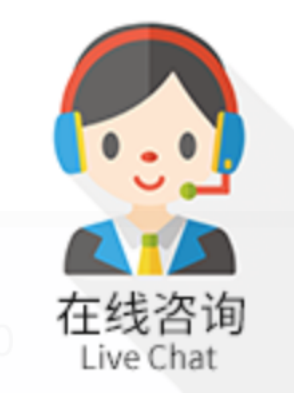

#### 如有任何疑问,请点击蔚蓝地图任一网页右下方 "在线咨询"浮标在线咨询

For all inquiries, please turn to the online customer service located at the right-hand bottom on any page.

感谢贵司主动关注自身环境表现。蔚蓝地图将与您携手,致力于不断改善环境,守护碧水蓝天。 Thank you for monitoring your environmental performance. The Blue Map is proud to partner with you and commends your commitment to continuous environmental improvement and the protection of blue skies.

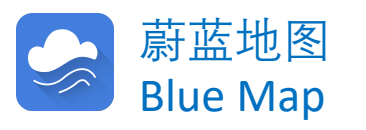